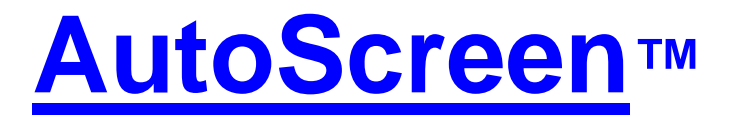

# **AutoController with Extrusion Pressure Control**

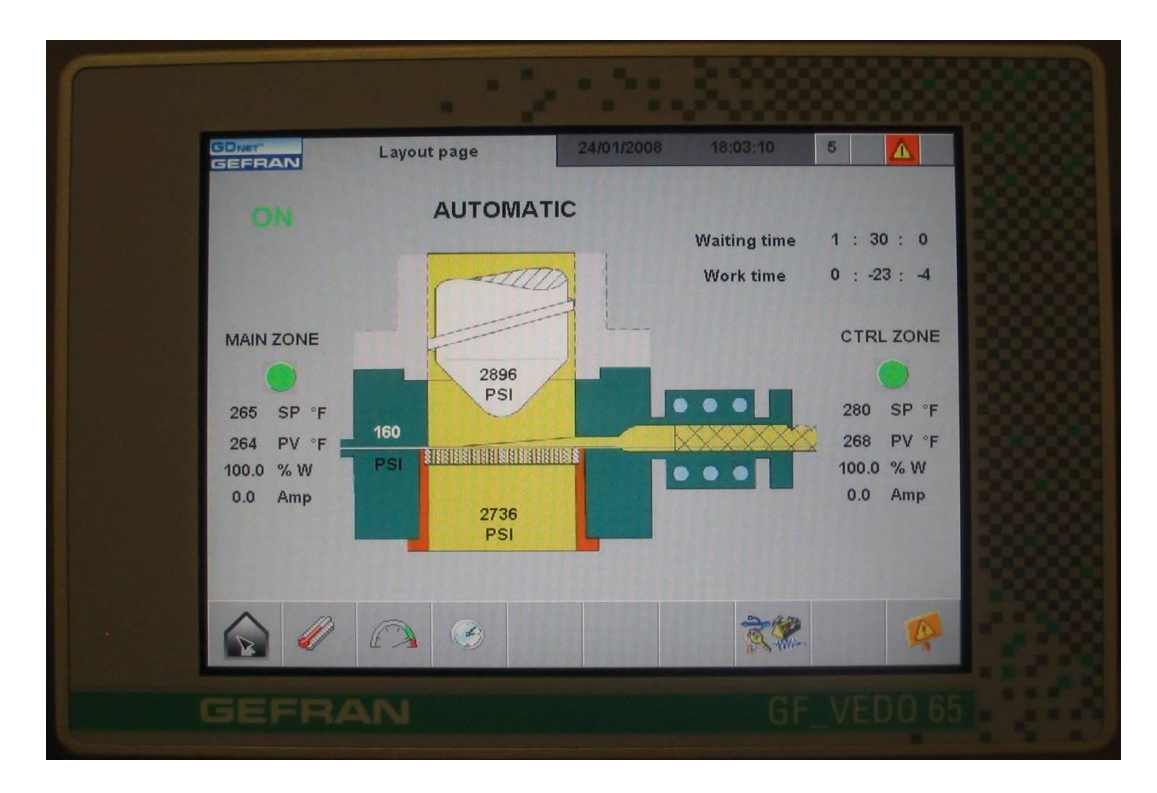

The AutoController maintains your extrusion pressures within a set pressure delta allowing you to maximize your die's performance by always operating within the die's pressure "sweet spot".

# How the AutoController Works

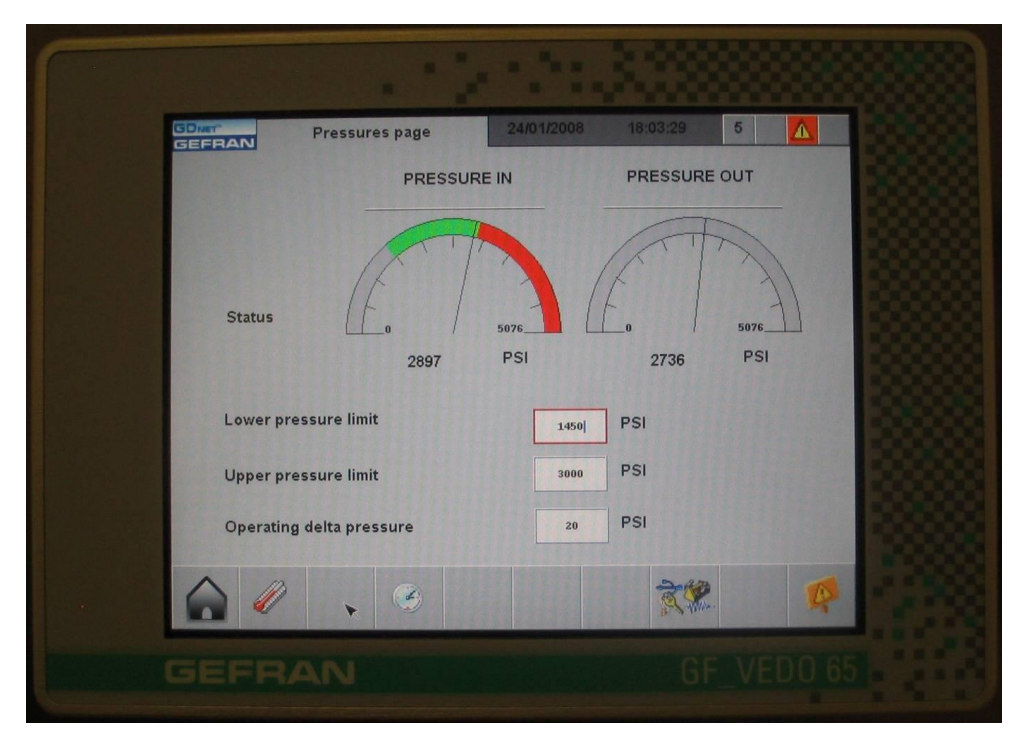

This is the AutoController's touch screen where you select the extrusion pressure delta you want to maintain. Simply enter the desired lower and upper pressure limits and the AutoController automatically sets-up the pressure delta for the AutoScreen<sup>™</sup> to control. When the upper pressure limit is approached, the AutoScreen<sup>™</sup> automatically introduces new, fresh screen to the breaker plate which reduces the extrusion pressure so the desired pressure sweet spot is always maintained. This screen shows your selected pressure settings and the actual operating extrusion pressures on the inlet and outlet side of the AutoScreen<sup>™</sup>.

## The Rest of the AutoController

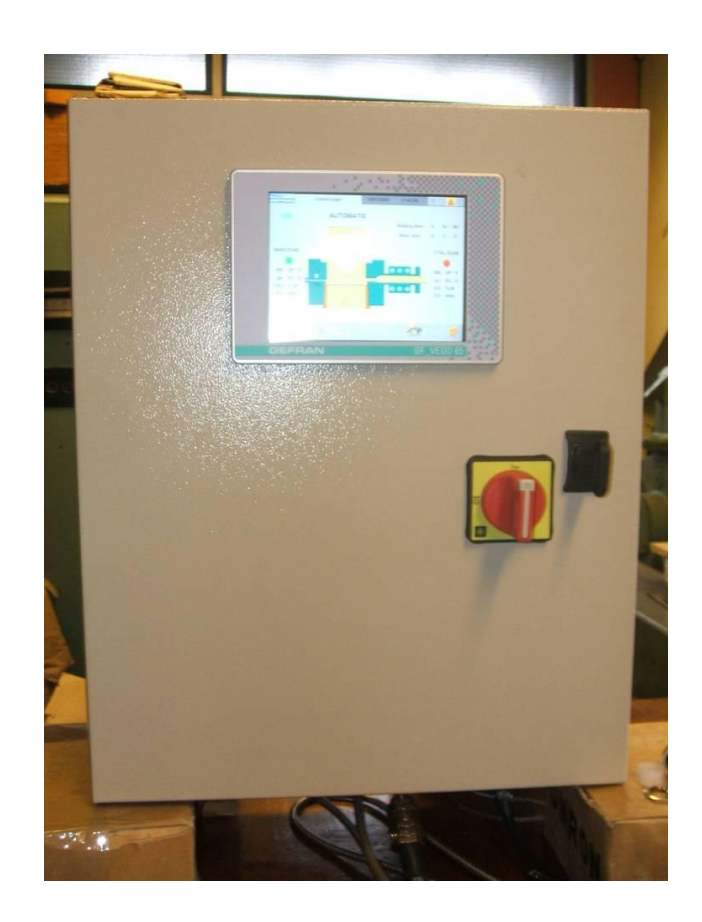

This is the <u>AutoController's PLC touch screen panel</u> and cabinet. From this controller the AutoScreen's processing parameters are set-up. You can select to automatically advance the filter screen by a time interval or you can maintain a extrusion pressure delta for maximum die performance.

## **AutoController's Home Screen**

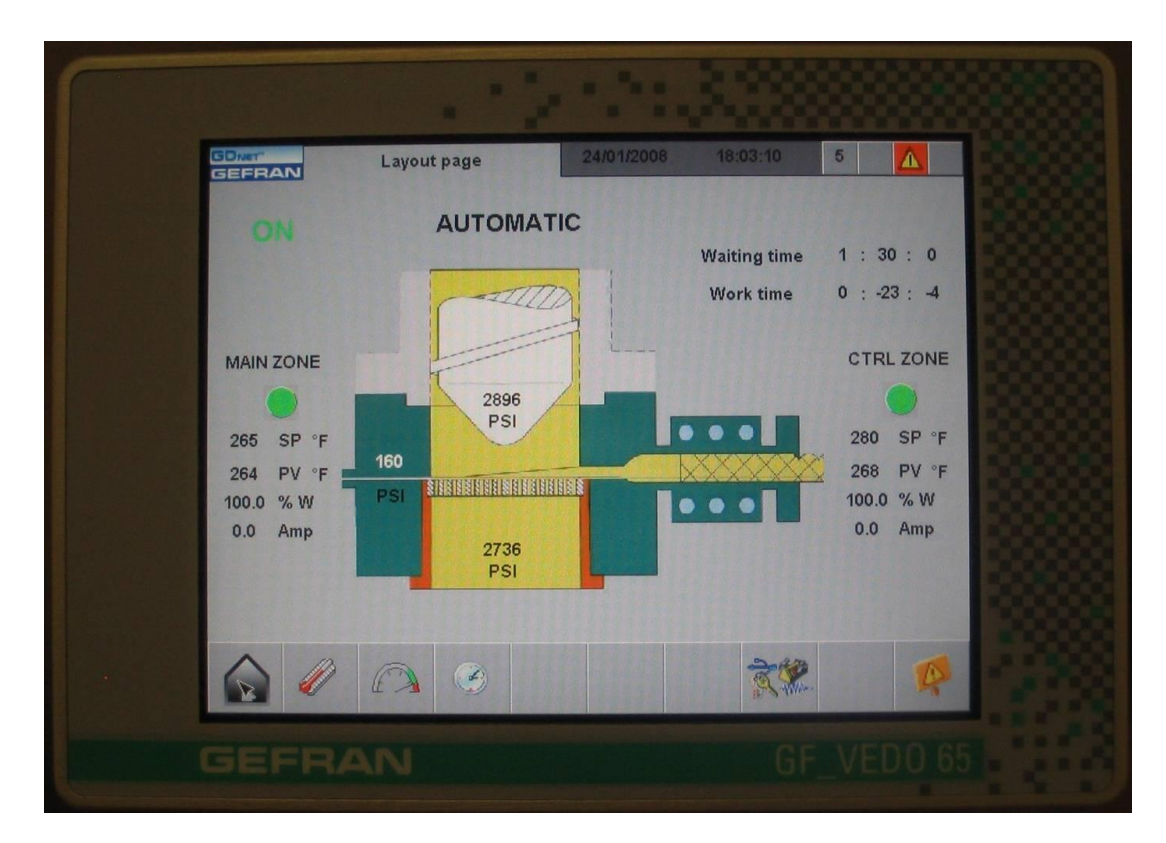

This is the AutoController's home screen which provides an easily readable overview of the processing parameters. It displays the actual pressures, the pressure delta, the actual processing temperatures, the temperature set points, heater efficiencies and timer information. The display panel is a touch screen and is scroll free.

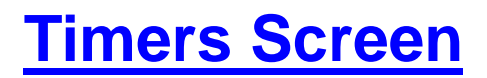

| -                 |                     |  |
|-------------------|---------------------|--|
| GEFRAN Times page |                     |  |
| Waiting time      | 1 H. 30 min. 0 sec. |  |
| Work time         | 0 H. 2 min. 30 sec. |  |
|                   |                     |  |
|                   | · 武梁 碑              |  |
| GEFRAN            | GF_VED0.65          |  |

This is where you set the amount of "on time" for the screen exit block heater in order to get the desired amount of screen movement (.25"-.50"). Depending on the polymer being processed, it is usually set between 2.5-3.5 minutes. This is the work time. The waiting time is the time interval between screen movements. The screen exit heater is off. This is used when operating in the time screen advance mode.

### **Temperaturers Screen**

| GEFRAN Temperatures pa | ge 24/01/2008 | 18:03:19 5   |  |
|------------------------|---------------|--------------|--|
| START                  | AUTOMATIC     |              |  |
|                        | MAIN ZONE     | CONTROL ZONE |  |
| Status                 |               |              |  |
| Temperature Set        | 265           | 280          |  |
| Temperature Read       | 264           | 268          |  |
|                        |               |              |  |
|                        |               |              |  |
|                        |               |              |  |

This screen is for setting your desired processing temperatures for the AutoScreen body (main zone) and the screen exit block heater (control zone). It shows the set point and actual temperatures. There is no need to add additional temperature controllers to your extruder panel.

### **Utilities Screen**

| GEFRAN<br>Lingua:                           | Utility 24/01/2008 18:0      | 3:45 5     |
|---------------------------------------------|------------------------------|------------|
|                                             | <b>77</b>                    | 333        |
|                                             |                              |            |
| Java Library                                | 0                            |            |
| Versione FW Video:<br>BSPBuildNumber = 9.00 | 08.11.04,3<br>0.00 Build 007 |            |
| Versione FW PLC:<br>Indirizzo IP:           | 8 11 4<br>192.168.104.210    | 3993       |
|                                             |                              | • 🖗        |
| GEFRAN                                      |                              | GF_VED0 65 |

This screen shows a variety of utility information and is where you set the controller's operator language.

### AutoController's Genfran GFX-4 Controller Specifications

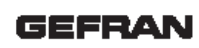

GFX-4

4 LOOP MODULAR POWER CONTROLLER

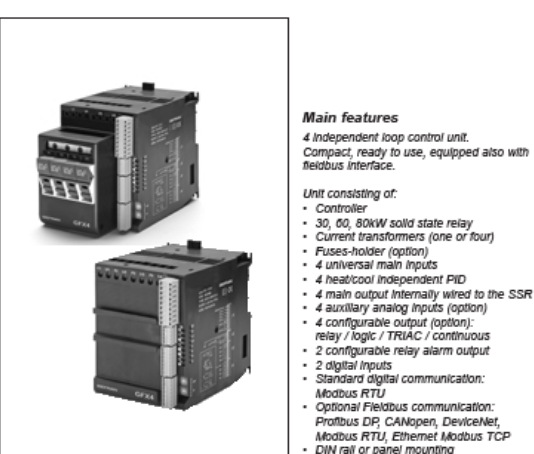

by a second optional fieldbus

the outputs is very simple.

Profibus DP, CANopen, DeviceNet,

configuration, simple and quickly to

Modbus RTU. Ethernet Modbus TCP.

The product's furnished with a standard

The assignment of different functions to

Main application

- Packaging Extrusion
- Thermoformina
- Injection moulding
- Textile
- Multizone furnaces

#### PROFILE

GFX4 is a four independent loop controller, designed to manage electrical power. GFX4 is a compact unit bounding different technological elements like: controller solid state relay current transformers fuses-holders (option) The final result is a cost saving in terms of space and cabling. GFX4 consisting of: power management unit analog and digital inputs. analog and digital outputs standard digital communication integrated solid state relays fuses-holder (option)

Geflex controls autonomously the four loop controllers, furnishing a complete diagnostics like the loaded current, the control of the zones, the alarms state. A specific step by step software tool has been develop in order to assist the product configuration based on the different applications. Communication with the outside is of primary importance.

modify.

Geflex dialogs with the operator terminals according to the most popular protocols: from the simple and efficient Modbus to,

MODELS

communication, the by-now indispensable (see table in order code) 3 different sizes, depending on the electric power managed, are available.

#### GFX4 80

Maximum contemporaneous power up to 80kW@480V. Each zone could reach up to 19,2 kW. This limit could be extend to 23,7 kW using the "smart power management" (not all the zone contemporaneous). Nominal current 40A for zone, not contemporary maximum 57A

#### GFX4 60

Maximum contemporaneous power up to 60kW@480V. Each zone could reach up to 15,3 kW. Nominal current 32A for zone Fuse holder could be provide as an option.

#### GFX4 30

Maximum contemporaneous power up to 30kW@480V. Each zone could reach up to 7,6 kW. Nominal current 16A for zone Fuse holder could be provide as an option.

### To download Gefran GFX-4 Specifications go to www.gefran.com

### AutoController's Gefran GFEDO 65CT Operator Panel

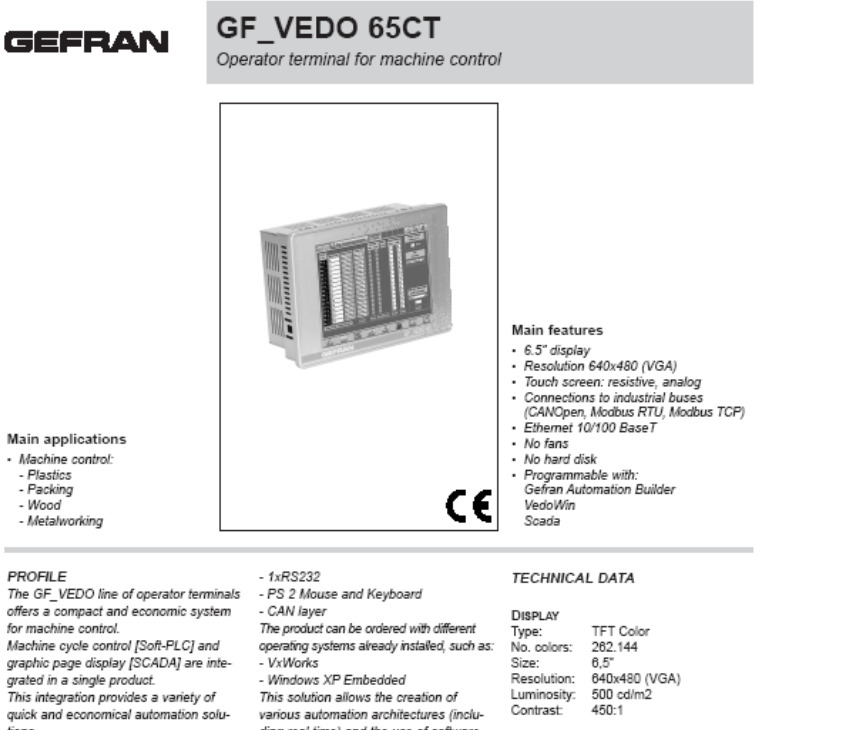

#### PROFILE

for machine control. grated in a single product. tions. The GF\_VEDO 65CT is offered with a from other suppliers. 6.5" TFT active matrix display, with reso- The GF\_VEDO family includes products lution of 640x800 pixel (VGA). with display from 3.5" to 10.4", with or The processor belongs to the GEODE without integrated machine keyboards. family (32 bit), with a minimum of 128 MB In addition "ready-to-use" application are to a maximum of 256 MB of RAM, depen- available, such as: ding on the operating system installed. - GF\_PACK\_EXTRUSION extrusion A extremely important feature is the com- - GF\_PACK\_INJECTION injection plete absence of moving parts: a DOM [DiskOn-Module] mass memory of various capacity [64MB...1G] is used, offering maximum safety even in the presence of strong vibration. A wide range of peripheral I/O is available: - 1x RS485 optoisolated - 2xEthernet 10/100 Base-T

- 2xUSB 1.1
- Fieldbuses keyboard
- Auto-ON

ding real time) and the use of software TOUCH SCREEN Type: Life: Controller: integrated PROCESSOR Type:

#### Core: MEMORY

System memory (DRAM): 128-256 MB Mass memory (DOM): 64 MB-1 GB User memory (SRAM): 2 MB

Resistive 4 leads

GEODE SC1200

>1.000.000 operations

OS SUPPORTED VxWorks Windows XP Embedded

Frequency: 266 MHZ

x86

### To download Gefran GFEDO 65CT specifications go to www.gefran.com